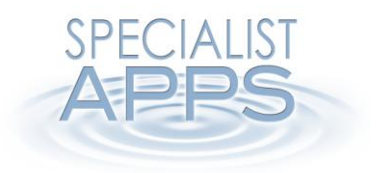

## **Curation Maps**

## Work Due

00.01, 10 June 2014

## What is Work Due?

Curation Map folders can automatically add due date to the items which move along workflow.

To enable due date in a Curation Map folder set the "Due" property in Curation Map folder properties. Edit window to desired number of days.

| Curation Map                                        | тм          |                       |                                                                  |                                                | o × |
|-----------------------------------------------------|-------------|-----------------------|------------------------------------------------------------------|------------------------------------------------|-----|
| C English 101 Default eLocker                       |             | – 🔣 Folder 3          |                                                                  | English 101 Default eLocker                    |     |
| noose folders for workflow<br>ag and drop from here |             | Workflow Instructions | This is a workflow folder. Plea<br>to" button to move them along | se select item(s) and use "M<br>g the workflow | ove |
| older 1                                             | In workflow | ② Transit Tags        |                                                                  |                                                |     |
| older 2                                             | In workflow |                       | (separated by comma)                                             |                                                |     |
| older 3                                             | In workflow | ② Permanent Tags      | (separated by esimma)                                            |                                                |     |
| older 4                                             |             | Due                   | 5 days                                                           |                                                |     |
|                                                     |             | Restrictions          |                                                                  |                                                |     |
| nder 5                                              | In workflow | Assign Users to this  | workflow folder                                                  |                                                |     |
| d New Folder                                        |             | All Users             | 🗶 🔍 🛋 All Le                                                     | aders                                          |     |
|                                                     |             |                       | All Pa                                                           | rticipants                                     |     |
|                                                     |             |                       | Smith                                                            | Jonn                                           |     |
|                                                     |             | Additional actions al | lowed within this workflow folde                                 | er                                             |     |
|                                                     |             |                       |                                                                  |                                                |     |
|                                                     |             | Delete Ad             | d New Files Conv M                                               | ove Out To Any                                 |     |

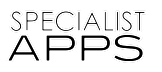

## **View Due Items**

Due date for an item is automatically calculated based on the date when an item enters a Curation Map folder and the "due" period specified for this folder.

The system adds visual highlighting for items with a due date based on the time remaining before the item is due (due, due soon, due very soon, overdue). These values can be configured as required.

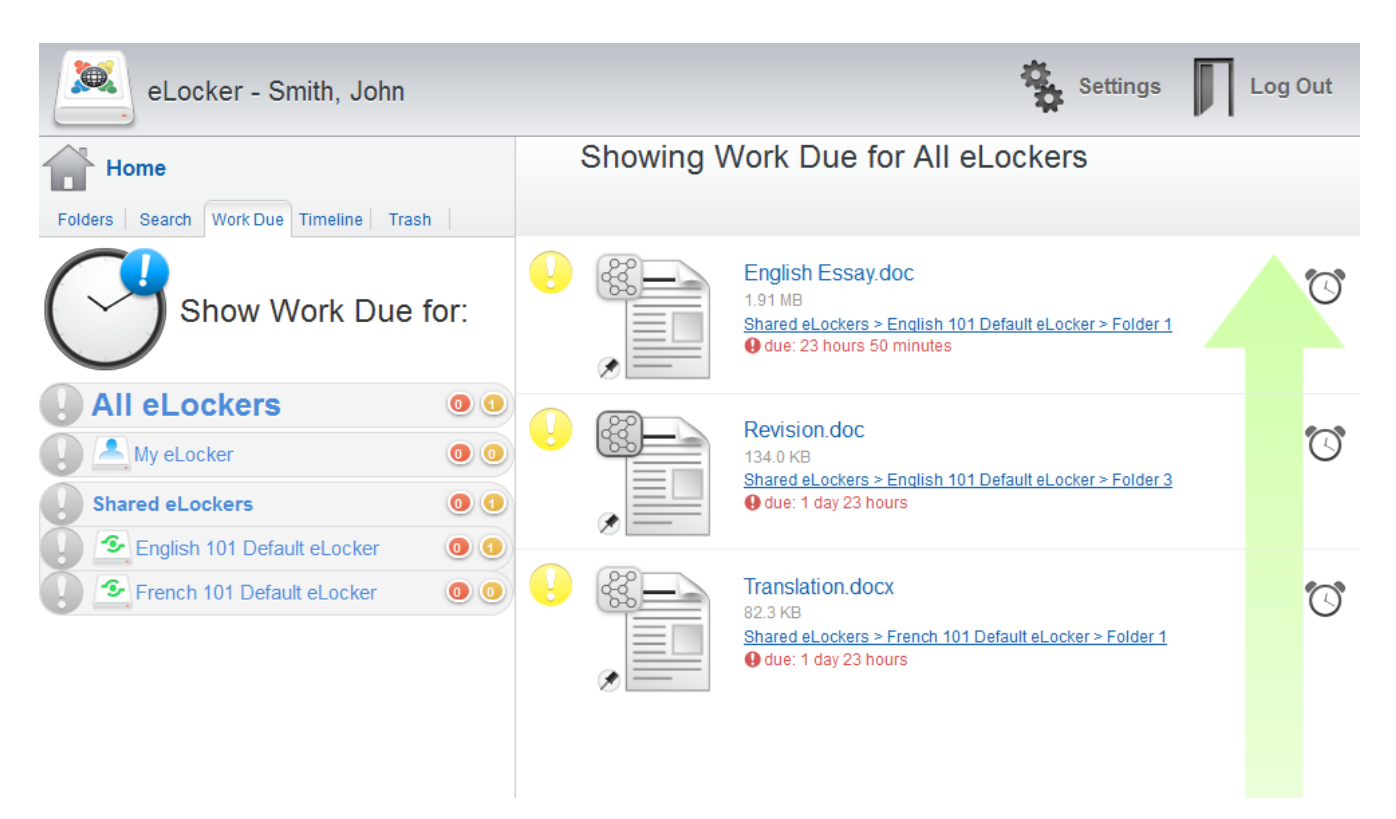

- By default the interface shows a combined list of due date items across all eLockers accessible by users and provides ability to quickly filter due/ overdue summary by specific eLocker.
- In the left panel we display the number of due very soon/overdue items for each specific eLocker and a summary across all eLockers.
- Due items are displayed on the right sorted by "time until due date" starting with the overdue items followed naturally by "due very soon" items and so forth.
- Each due item links to the item detail view for quick navigation.
- The interface provides "Send Reminder" function which would allow to send a reminder (APNS and email) to users who have access to the workflow folder containing this due items.

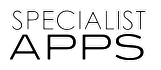